## Anweisungen zur Installation von PIG-CHECK

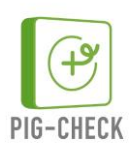

| Endgerät   | Betriebssystem | Browser   | Installationsanweisung                                                |
|------------|----------------|-----------|-----------------------------------------------------------------------|
| Desktop-PC | Win 10         | Chrome    | 1. Öffnen Sie Chrome auf dem Windows-Gerät.                           |
| Laptop     | Win 7          |           | 2. Rufen Sie PIG-CHECK über <u>https://app.pig-check.de</u> auf.      |
| Mac        | macOS          |           | 3. Klicken Sie rechts oben in der Adressleiste auf "Installieren" 🕀.  |
|            | Mac OS X       |           | 4. Folgen Sie der Anleitung auf dem Bildschirm, um die PWA zu         |
|            | OS X           |           | installieren.                                                         |
|            |                |           | 5. Sie können die App jetzt von Ihrem Desktop aus starten, indem      |
|            |                |           | Sie auf ihr Symbol tippen.                                            |
|            |                | Firefox   | In Firefox für Windows werden Apps nicht unterstützt.                 |
|            |                | Microsoft | 1. Öffnen Sie Microsoft Edge auf dem Windows-Gerät.                   |
|            |                | Edge      | 2. Rufen Sie PIG-CHECK über https://app.pig-check.de auf.             |
|            |                | 0         | 3. Klicken Sie rechts oben in der Adressleiste auf "Installieren" 🕀 . |
|            |                |           | 4. Folgen Sie der Anleitung auf dem Bildschirm, um die PWA zu         |
|            |                |           | installieren.                                                         |
|            |                |           | 5. Sie können die App jetzt von Ihrem Desktop aus starten, indem      |
|            |                |           | Sie auf ihr Symbol tippen.                                            |
|            |                | Safari    | 1. Öffnen Sie Safari auf ihrem Gerät.                                 |
|            |                |           | 2. Rufen Sie PIG-CHECK über https://app.pig-check.de auf.             |
|            |                |           | 3. Klicken Sie den "Teilen"-Button 🗂 .                                |
|            |                |           | 4. Tippen Sie auf das Symbol mit der Bezeichnung "Zum                 |
|            |                |           | Startbildschirm hinzufügen".                                          |
|            |                |           | 5. Tippen Sie in der oberen rechten Ecke auf "Hinzufügen".            |
|            |                |           | 6. Benennen Sie nun Ihre App so, dass sie auf dem Startbildschirm     |
|            |                |           | und unter Suchen von ihrem nativen Gegenstück unterscheidbar          |
|            |                |           | ist, und tippen Sie dann in der oberen rechten Ecke auf               |
|            |                |           | "Hinzufügen".                                                         |
|            |                |           | Sie können die App jetzt von Ihrem Startbildschirm aus starten,       |
|            |                |           | indem Sie auf ihr Symbol tippen.                                      |
| Tablet     | Android        | Chrome    | 1. Öffnen Sie Chrome auf einem Android-Gerät.                         |
| oder       |                |           | 2. Rufen Sie PIG-CHECK über https://app.pig-check.de auf.             |
| Smartphone |                |           | 3. Tippen Sie in der angezeigten Meldung auf "Zum Startbildschirm     |
|            |                |           | hinzufügen".                                                          |
|            |                |           | 4. Folgen Sie der Anleitung auf dem Bildschirm, um die App zu         |
|            |                |           | installieren.                                                         |
|            |                |           | 5. Sie können die App jetzt von Ihrem Startbildschirm aus starten,    |
|            |                |           | indem Sie auf ihr Symbol tippen.                                      |
|            |                | Firefox   | 1. Öffnen Sie Firefox auf einem Android-Gerät.                        |
|            |                |           | 2. Rufen Sie PIG-CHECK über <u>https://app.pig-check.de</u> auf.      |
|            |                |           | 3. Klicken Sie rechts oben in der Adressleiste auf "Installieren" 🔂 . |
|            |                |           | 4. Folgen Sie der Anleitung auf dem Bildschirm, um die App zu         |
|            |                |           | installieren.                                                         |
|            |                |           | 5. Sie können die App jetzt von Ihrem Startbildschirm aus starten,    |
|            |                |           | indem Sie auf ihr Symbol tippen.                                      |
|            |                | Microsoft | 1. Öffnen Sie Microsoft Edge auf einem Android-Gerät.                 |
|            |                | Edge      | 2. Rufen Sie PIG-CHECK über <u>https://app.pig-check.de</u> auf.      |
|            |                |           | 3. Tippen Sie in der angezeigten Meldung auf "Zum Startbildschirm     |
|            |                |           | hinzufügen".                                                          |
|            |                |           | 4. Folgen Sie der Anleitung auf dem Bildschirm, um die App zu         |
|            |                |           | installieren.                                                         |
|            |                |           | 5. Sie können die App jetzt von Ihrem Startbildschirm aus starten,    |
|            |                |           | indem Sie auf ihr Symbol tippen.                                      |

## Anweisungen zur Installation von PIG-CHECK

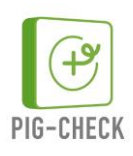

| iPad   | iOS      | Safari | 7. Öffnen Sie Safari auf ihrem Gerät.                               |
|--------|----------|--------|---------------------------------------------------------------------|
| oder   | iPadOS   |        | 8. Rufen Sie PIG-CHECK über <u>https://app.pig-check.de</u> auf.    |
| iPhone | iPhoneOS |        | 9. Klicken Sie den "Teilen"-Button 🗂 .                              |
|        |          |        | 10. Tippen Sie auf das Symbol mit der Bezeichnung "Zum              |
|        |          |        | Startbildschirm hinzufügen".                                        |
|        |          |        | 11. Tippen Sie in der oberen rechten Ecke auf "Hinzufügen".         |
|        |          |        | 12. Benennen Sie nun Ihre App so, dass sie auf dem Startbildschirm  |
|        |          |        | und unter Suchen von ihrem nativen Gegenstück unterscheidbar        |
|        |          |        | ist, und tippen Sie dann in der oberen rechten Ecke auf             |
|        |          |        | "Hinzufügen".                                                       |
|        |          |        | 13. Sie können die App jetzt von Ihrem Startbildschirm aus starten, |
|        |          |        | indem Sie auf ihr Symbol tippen.                                    |
|        |          | Chrome | In Chrome für iOS werden Apps nicht unterstützt.                    |